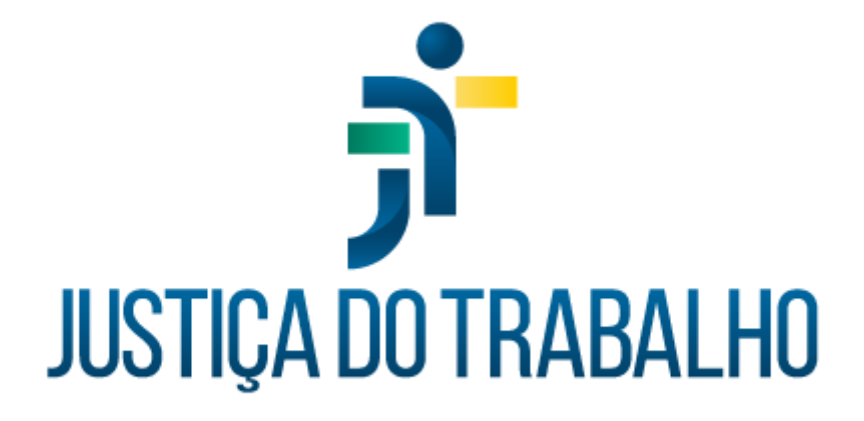

# SIGEP – Módulo Anuênio

Dezembro de 2023

Coordenadoria de Projetos Nacionais - CPN

Versão 1.1

## HISTÓRICO DE ALTERAÇÕES

| Data       | Versão | Descrição                                                                                                    | Autor | Aprovado Por |
|------------|--------|----------------------------------------------------------------------------------------------------|-------|--------------|
| 26/09/2018 | 1.0    | Manual antigo                                                                                                    | -     | _            |
| 06/12/2023 | 1.1    | Alterações realizadas para<br>adequar às novas diretrizes<br>de padronização dos manuais<br>da Justiça do Trabalho. | CPN   | -            |

| Coordenadoria de Projetos Nacionais | Av. Marquês de São Vicente, 121 –<br>Bloco A – 15º andar<br>São Paulo – SP - CEP 01139-001 | © | (11) 3150-2271<br>estrategia-projetosnacionais@trt2.jus.br |
|-------------------------------------|--------------------------------------------------------------------------------------------|---|------------------------------------------------------------|
|-------------------------------------|--------------------------------------------------------------------------------------------|---|------------------------------------------------------------|

Т

## SUMÁRIO

| 1. OBJETIVO                                 | 4 |
|---------------------------------------------|---|
| 2. CADASTRO DE TEMPO DE SERVIÇO EXTERNO     | 4 |
| 3. CADASTRO DE TEMPO DE SERVIÇO NO TRIBUNAL | 7 |

| Coordenadoria de Projetos Nacionais | Av. Marquês de São Vicente, 121 –<br>Bloco A – 15º andar<br>São Paulo – SP - CEP 01139-001 | © | (11) 3150-2271<br>estrategia-projetosnacionais@trt2.jus.b |
|-------------------------------------|--------------------------------------------------------------------------------------------|---|-----------------------------------------------------------|
|-------------------------------------|--------------------------------------------------------------------------------------------|---|-----------------------------------------------------------|

### 1. OBJETIVO

Fornecer informações para entender e resolver possíveis dúvidas sobre o Módulo de Anuênio do SIGEP-JT.

### 2. CADASTRO DE TEMPO DE SERVIÇO EXTERNO

|                              | Imagem 1                                                                                                    |  |
|------------------------------|----------------------------------------------------------------------------------------------------|--|
| Módulo de Anuênios           | Band Bally Bar                                                                                                    |  |
| Cadastro Tabelas Consultas R | Relatório Help Sobre                                                                                                    |  |
| 近 昭 書   臣 @                  |                                                                                                    |  |
| 7                            | Tela de Pesquisa     Pesquisar pelo Campo:     Procurar Por.     Clique na Coluna desejada para efetuar a pesquita:     Matrícula Nome de Servidor     Image: Confirmant Confirmant Confirmat Confirmat Conf |  |

Pesquise por nome ou matrícula.

Fonte: CPN, 2018.

Realizada a pesquisa para identificar o servidor, aparecerá a tela a seguir.

Após cadastrar o tempo de serviço externo no Módulo de Averbação o sistema trará preenchido os campos Órgão, Início de Exercício, Fim de Exercício, Total de Dias Bruto e Total de Dias Líquido para o preenchimento do campo Prescrição Quinquenal, referente à prescrição quinquenal, clique no botão Alterar para marcar a opção desejada.

| Coordenadoria de Projetos Nacionais<br>Bloco A – 15º andar<br>São Paulo – SP - CEP 01139-001 | 0-2271<br>ia-projetosnacionais@trt2.jus.br |
|----------------------------------------------------------------------------------------------|--------------------------------------------|
|----------------------------------------------------------------------------------------------|--------------------------------------------|

|         |                |       |                          |                                                  |                                      |                                  |               |                  | li                             | magen        | n 2     |                                                                                                    |                               |        |                  |
|---------|----------------|-------|--------------------------|--------------------------------------------------|--------------------------------------|----------------------------------|---------------|------------------|--------------------------------|--------------|---------|----------------------------------------------------------------------------------------------------|-------------------------------|--------|------------------|
| 😻 Mód   | ulo de /       | Inuên | ios                      | 100                                              |                                      | 1000                             |               | - 35             |                                |              |         | and the second second second second second second second second second second second second second second secon |                               |        | - 0 <b>- X</b> - |
| Cadastr | io <u>I</u> ab | elas  | Consul                   | tas <u>B</u>                                     | elatório                             | Help                             | Sobre         |                  |                                |              |         |                                                                                                    |                               |        |                  |
| 臣       | 1              | 8     | <u></u>                  | ۹                                                | $\checkmark$                         | Ø                                |               |                  |                                |              |         |                                                                                                    |                               |        |                  |
|         |                |       | Proces<br>Orgão<br>Press | de Servi<br>ula:<br>lência<br>ercícia:<br>crição | iço Exter<br>No<br>02/04/1<br>Qüinqü | no - EFE<br>Mae:<br>979<br>ienal | TIVOS         | Tok<br>Doka para | ]<br>]<br>lai de Dias Bri<br>8 | uto: [       | 279     | Data Exercício: 04/<br>Infoio Exercício:<br>Totel de Dias Líqu                                                  | 02/1991<br>28/06/1978<br>ida: | 276    |                  |
|         |                |       | -                        |                                                  |                                      | ·/                               | Efe           | tivo Er          | vercíci                        | m (          | utro    | Óraãos                                                                                                    |                               | - 1    |                  |
|         |                |       |                          |                                                  |                                      |                                  | Lie           |                  | Refution                       | o eni c      | /uuo:   | solgaos                                                                                                    |                               |        |                  |
|         |                |       | Úngão                    | - Mart                                           | Ini                                  | Base                             | Fitte<br>02/0 | 4/1979<br>Secio  | iempo bruto                    | Tempo<br>273 | líquido | Data do protocolo<br>276 /29/04/1994                                                                            |                               |        |                  |
|         |                |       | Licença                  | s/Alast                                          | amentos                              | Heco                             | ntagem Te     | mpo Serviçi      | 2                              |              |         |                                                                                                    | Máquina de Ca                 | loular |                  |

Fonte: CPN, 2018.

• Licenças/Afastamentos - utilizado para verificar os afastamentos do servidor em outros órgãos, cadastrados no Módulo Averbação.

| Imagem | 3 |
|--------|---|
|--------|---|

| Wódulo de Anuênios      | Wheel Achebry                                                                                                    |                     |
|-------------------------|----------------------------------------------------------------------------------------------------|---------------------|
| Cadastro Tabelas Consul | tas Relatório Help Sobre                                                                                                    |                     |
| 以 29 年 12               |                                                                                                    |                     |
|                         | -\ V V                                                                                                    |                     |
|                         | Tempo de Servico Externo - FEETIVOS                                                                                                    |                     |
|                         |                                                                                                    |                     |
|                         | Matrícula: Nome: Data Exercício:                                                                                                    |                     |
|                         |                                                                                                    |                     |
|                         | Not see the second second seco |                     |
|                         | Afastamentos de Servidores em Outros Orgaos                                                                                                    |                     |
|                         | Matrícula: Nome:                                                                                                    |                     |
|                         |                                                                                                    |                     |
|                         | Data de Início: Ioguno zonos Data de Término: Ioguno zonos Odte. Dias Afastado:                                                                                                    | 2                   |
|                         |                                                                                                    |                     |
|                         | DRGAD                                                                                                    | Afastamento 🔺       |
|                         | TRIBUNAL REGIONAL DO TRABALHO DA 8º REGIÃO                                                                                                    | LICENÇA PARA T      |
|                         | TRIBUNAL REGIONAL DO TRABALHO DA 8ª REGIÃO                                                                                                    | LICENÇA PARA        |
|                         | TRIBUNAL REGIONAL DO TRABALHO DA 8º REGIÃO                                                                                                    | LICENÇA PARA        |
|                         | TRIBUNAL REGIONAL DU TRABALHU DA 8º REGIAU                                                                                                    | LICENCA PARA        |
|                         | TORINAL PEGIONAL DO TRABALHO DA O PEGIÃO                                                                                                    | LICENCA PARA        |
|                         | This of the dional bo Thasacho by or healad                                                                                                    | LICENCA PARA        |
|                         |                                                                                                    |                     |
|                         |                                                                                                    |                     |
|                         |                                                                                                    | •                   |
|                         |                                                                                                    |                     |
|                         | Licenças/Atastamentos Hecontagem Tempo Serviço                                                                                                    | Máquina de Calcular |
|                         |                                                                                                    |                     |

Fonte: CPN, 2018.

| Coordenadoria de Projetos Nacionais | Av. Marquês de São Vicente, 121 –<br>Bloco A – 15º andar<br>São Paulo – SP - CEP 01139-001 | © | (11) 3150-2271<br>estrategia-projetosnacionais@trt2.jus.br |
|-------------------------------------|--------------------------------------------------------------------------------------------|---|------------------------------------------------------------|
|-------------------------------------|--------------------------------------------------------------------------------------------|---|------------------------------------------------------------|

• Recontagem Tempo de Serviço

Ao clicar no botão Recontagem Tempo Serviço, a tela aparecerá com os campos em branco.

Clique no botão Calcula/Recalcula Anuênios. O campo Adicional Incorporado será automaticamente preenchido e a finalidade (anuênios ou quinquênios) obedecerá o período.

Clique no botão Alterar para preencher os campos Publicação, Folha de Pagamento, Seção de Cadastro, Seção de Benefícios, Informação Nº, Protocolo Nº e o Motivo Alteração. Em seguida, clique no botão Confirmar.

**Observação:** o campo Informação Nº é de preenchimento obrigatório. O campo FOLHA GERAL é marcado quando um servidor averbar tempo de serviço que acarrete mudança na quantidade de anuênios já concedidos ao servidor.

Clique no botão Fechar Janela para retornar à tela de Tempo de Serviço Externo.

Imagem 4

| 🦻 Módulo de Anuênios                                            | and party and the second second second second second second second second second second second second second se                                                                                                    | - 0 <u>- X</u> - |
|-----------------------------------------------------------------|----------------------------------------------------------------------------------------------------|------------------|
| <u>C</u> adastro <u>T</u> abelas C <u>o</u> nsultas <u>B</u> el | atório Help Sobre                                                                                                    |                  |
| 登 🍓 🛔 🗎 🔍 🛛                                                     |                                                                                                    |                  |
|                                                                 | Recontagem do Tempo de Serviço   Matricula:   Nome:   Data de Exercício no Tribunat:   16/04/2013   Adcional Incorporado   Tempo Total de Serviço(dast;   1959   Finalidade [ANUEND   Residua:   134   Shuação:   C Andamerio   Potendo   C Andamerio   Potendo   Potendo   Potendo   Pagina:   Mér:   Ano:   Mér:   Ano:   Mér:   Ano:   Mér:   Servição   Servição   Residua:   Notivo ateração:   SEM ALTERAÇÃO   Pagina:   Mér:   Ano:   Mér:   Ano:   Mér:   Ano:   Mér:   Ano:   Mér:   So   AUENO:   So   So   AUENO: |                  |
|                                                                 | <u>Calcula/Recalcula Anubnios</u>                                                                                                    |                  |

Fonte: CPN, 2018.

| Coordenadoria de Projetos Nacionais | Av. Marquês de São Vicente, 121 –<br>Bloco A – 15º andar<br>São Paulo – SP - CEP 01139-001 | © | (11) 3150-2271<br>estrategia-projetosnacionais@trt2.jus.br |
|-------------------------------------|--------------------------------------------------------------------------------------------|---|------------------------------------------------------------|
|-------------------------------------|--------------------------------------------------------------------------------------------|---|------------------------------------------------------------|

#### 3. CADASTRO DE TEMPO DE SERVIÇO NO TRIBUNAL

Realizada a pesquisa para identificar o servidor, aparecerá a tela abaixo. Neste exemplo, o sistema já traz o tempo averbado e o resíduo da averbação.

Clique no botão Incluir, preencha os campos Data de Início, Data de Concessão, em seguida, utilizando a tecla TAB do teclado, será calculada a data de concessão (365 dias para anuênio ou 1825 dias quinquênio), considerando o resíduo da averbação como acontece com o exemplo acima. Preencha os campos Informação Nº, Boletim, Folha de Pagamento, Seção de Cadastro e Seção de Benefícios, Finalidade, Qdte, Porcentagem e Motivo Alteração. Em seguida, clique no botão Confirmar.

Para cadastrar os períodos seguintes clique novamente no botão Incluir e repita os passos acima.

**Observação:** O campo Deferido deve estar marcado para que a inclusão se efetive.

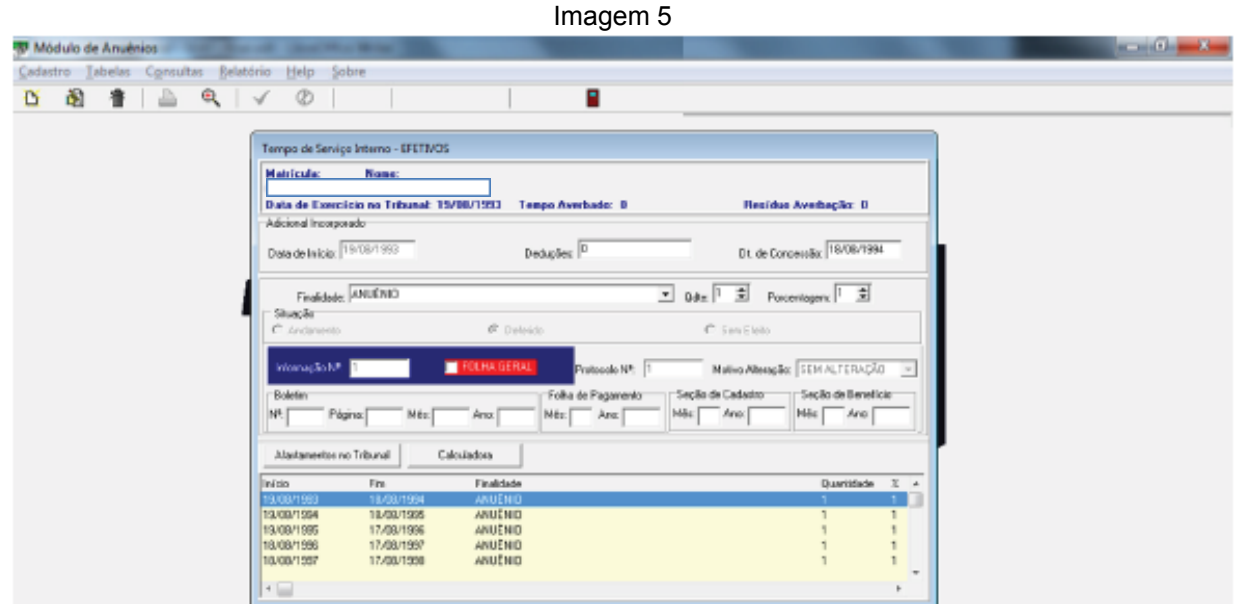

Fonte: CPN, 2018.

• Afastamentos no Tribunal - é utilizado para verificar os afastamentos do servidor no Tribunal, cadastrados no Módulo de Afastamentos.

| Coordenadoria de Projetos Nacionais | Av. Marquês de São Vicente, 121 –<br>Bloco A – 15º andar<br>São Paulo – SP - CEP 01139-001 | ©      | (11) 3150-2271<br>estrategia-projetosnacionais@trt2.jus. |
|-------------------------------------|--------------------------------------------------------------------------------------------|--------|----------------------------------------------------------|
| Coordenadoria de Projetos Nacionais | Bloco A – 15º andar<br>São Paulo – SP - CEP 01139-001                                      | ©<br>Ø | estrategia-projetosnacionais@trt2.ju                     |

Imagem 6

| the distance of the                              |                                                                                                    | - 0 <b>- X</b> - |
|--------------------------------------------------|----------------------------------------------------------------------------------------------------|------------------|
| tas <u>R</u> elatório <u>H</u> elp <u>S</u> obre |                                                                                                    |                  |
| Q V Ø                                            |                                                                                                    |                  |
|                                                  | Tempo de Serviço Interno - EFETIVOS<br>Matricula: None:<br>Data de Esercicios no Tribunal: 15/08/1993 Tempo Averbado: 0 Residuo Averbação: 0<br>Adecimal Inconsecto<br>Afastamentos do Servidor no Tribunal |                  |
|                                                  | Matrícula: Nome:<br>Data de Exercício no Tribunal: 13/08/1993 Resíduo: 0                                                                                                    |                  |
|                                                  | Afastamento Data Inicio Data Final Dias Afastado                                                                                                    | â                |
|                                                  |                                                                                                    |                  |
|                                                  |                                                                                                    |                  |
|                                                  |                                                                                                    |                  |
|                                                  | × 🛛 💦 🕺                                                                                                    |                  |

Fonte: CPN, 2018.

| Coordenadoria de Projetos Nacionais | Av. Marquês de São Vicente, 121 –<br>Bloco A – 15º andar<br>São Paulo – SP - CEP 01139-001 | © | (11) 3150-2271<br>estrategia-projetosnacionais@trt2.jus.br |
|-------------------------------------|--------------------------------------------------------------------------------------------|---|------------------------------------------------------------|
|-------------------------------------|--------------------------------------------------------------------------------------------|---|------------------------------------------------------------|